ZUUM

ZUUM NVR Driver

Compatible Control4 Systems: 2.9.1+ Compatible Hardware: ZUUM IP Camera and NVR/XVR Support: 1.888.861.7351

## Initial Setup/Installation of Driver

- 1. Add Driver to project
- 2. Go to connection tab and enter IP address of NVR
- 3. Go to System Design and enter Username, Password
  - a. Set HTTP Port, RTSP Port, and Number of Channels

|                   | NVR Settings                               |  |  |  |
|-------------------|--------------------------------------------|--|--|--|
| Device Connection | Online                                     |  |  |  |
| NVR IP Address    | 102-028-1-020                              |  |  |  |
|                   | Enter IP Address in IP Network Connections |  |  |  |
| NVR Username      |                                            |  |  |  |
| NVR Password      | •••••••                                    |  |  |  |
| NVR HTTP Port     | 80                                         |  |  |  |
| NVR RTSP Port     | 554                                        |  |  |  |
| # of Channels     | 8                                          |  |  |  |
|                   | Enter amount of NVR Channels Here          |  |  |  |

5. If integrating camera drivers into project, select Driver Action: Detect Control4 Camera Requirements and review information on Lua Tab

## a. Log onto NVR

- b. Set camera encode, settings for project (H264 is most common and should be set to 720p for optimal resolution with Control4)
- c. Add PTZ and Fixed Camera drivers as required to project
- d. Bind to NVR or connect directly to camera (see documentation on Camera Driver for more information)
- 6. If connecting NVR HDMI output to TV or A/V system (when device is selected in room, numbers will change video output to selected camera output. Ex: Button 6 will go to camera 6, Button 1, Button 2 will go to camera 12)
  - a. Bind NVR HDMI out to proper HDMI input on A/V equipment
  - b. Control4 should now have NVR Viewer icon listed under watch menu

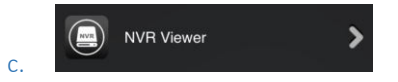

7. Refresh Navigators

## **Event Management**

The NVR has many triggers that can be used for Control4 programming via the Events tab or creating a sensor connection and using connection bindings. Last event information is also stored in Composer Variables for dealer customization of the smart home.

| Global Event Alert       | Control | CONTACT_SENSOR | Output |                                      |
|--------------------------|---------|----------------|--------|--------------------------------------|
| Video Motion             | Control | CONTACT_SENSOR | Output | Office Camera Motion->Contact Sensor |
| VideoLoss                | Control | CONTACT_SENSOR | Output |                                      |
| Video Blind              | Control | CONTACT_SENSOR | Output |                                      |
| AlamLocal                | Control | CONTACT_SENSOR | Output |                                      |
| CrossLineDetection       | Control | CONTACT_SENSOR | Output |                                      |
| CrossRegionDetection     | Control | CONTACT_SENSOR | Output |                                      |
| LeftDetection            | Control | CONTACT_SENSOR | Output |                                      |
| TakenAwayDetection       | Control | CONTACT_SENSOR | Output |                                      |
| Video Abnormal Detection | Control | CONTACT_SENSOR | Output |                                      |
| FaceDetection            | Control | CONTACT_SENSOR | Output |                                      |
| Audio Mutation           | Control | CONTACT_SENSOR | Output |                                      |
| Audio Anomaly            | Control | CONTACT_SENSOR | Output |                                      |
| Video Un Focus           | Control | CONTACT_SENSOR | Output |                                      |
| WanderDetection          | Control | CONTACT_SENSOR | Output |                                      |
| RioterDetection          | Control | CONTACT_SENSOR | Output |                                      |
| ParkingDetection         | Control | CONTACT_SENSOR | Output |                                      |
| MoveDetection            | Control | CONTACT_SENSOR | Output |                                      |
| StorageNotExist          | Control | CONTACT_SENSOR | Output |                                      |
| Storage Failure          | Control | CONTACT_SENSOR | Output |                                      |
| StorageLowSpace          | Control | CONTACT_SENSOR | Output |                                      |
| AlarmOutput              | Control | CONTACT SENSOR | Output |                                      |

## Video Stream Settings

Configuration of the video streams is recommended. Below are the typical settings an installer should set the video to:

- Code-Stream Type: Continuous
- Compression: H.264
- Resolution: 1280\*720(720P)
- Prame Rate(FPS): 15
- Bit Rate Type: CBR
- P Bit Rate: 1024